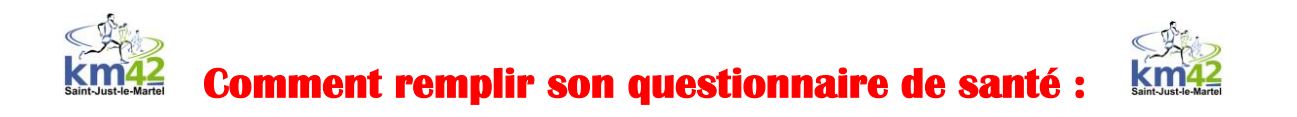

1/ Aller sur www.athle.fr . 2/ Mettre la souris sur mes accès (1) puis cliquer sur espace licencié (2)

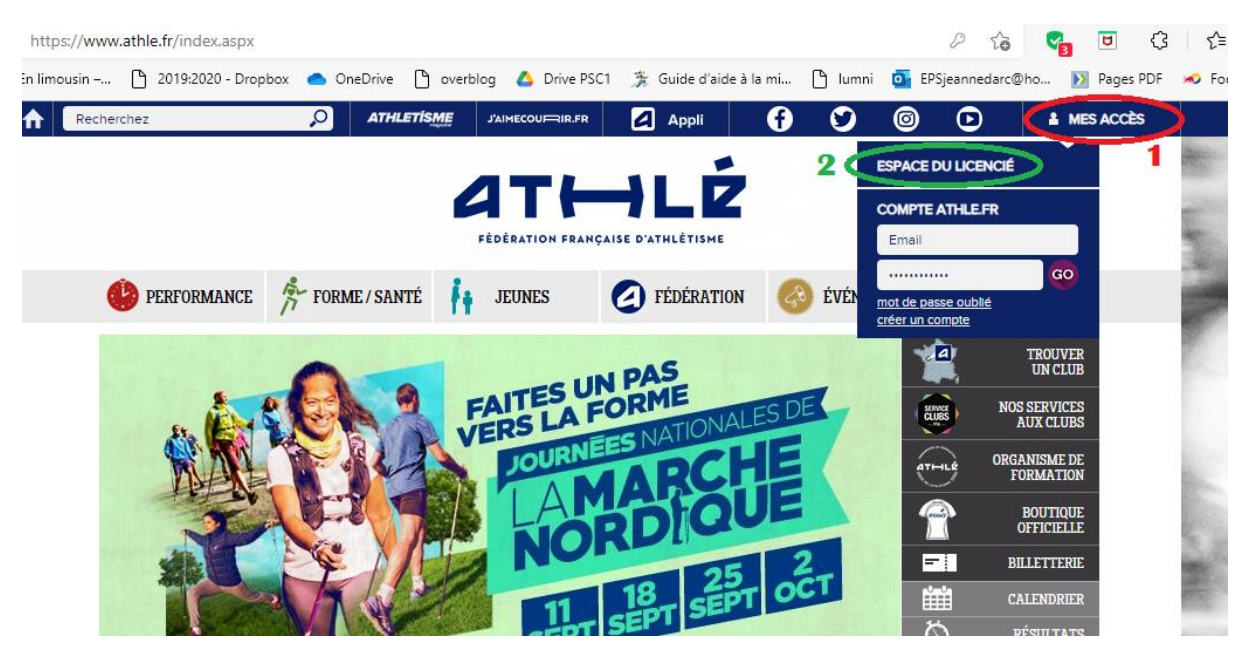

3/ Saisir son **n° de licence** (6 ou 7 chiffres) identique à la saison précédente.

4/ Saisir son mot de passe. Si vous ne le connaissez pas ou plus, cliquer sur mot de passe oublié (3).

| Bienvenue dans<br>Mon Espace FFA                                                   |                 |  |
|------------------------------------------------------------------------------------|-----------------|--|
| (n° licence/pass j'aime courir) Code d'accès : <b>N° Licence</b><br>Mot de passe : |                 |  |
| Mot de passe oublié ?<br>Version : 3.0.0-a - 28/03/2018                            | Annuler Valider |  |

Indiquez votre adresse mail fournie lors de la prise de licence (4).

| Code d'accès oublié                                                                                                    |            |
|----------------------------------------------------------------------------------------------------|------------|
| Si vous avez oublié votre identifiant ou mot de passe,<br>vous pouvez demander à recevoir votre identifiant et mot de passe par Email.<br>4 |            |
| Votre N° Licence ou N° TP (sinon E-mail)                                                                                                    | $\bigcirc$ |
| Annuler                                                                                                    | Valider    |

5/ Récupérer sur votre adresse mail, reconfigurer-la. Vous êtes connecté(e).

Cliquer sur le cœur (5).

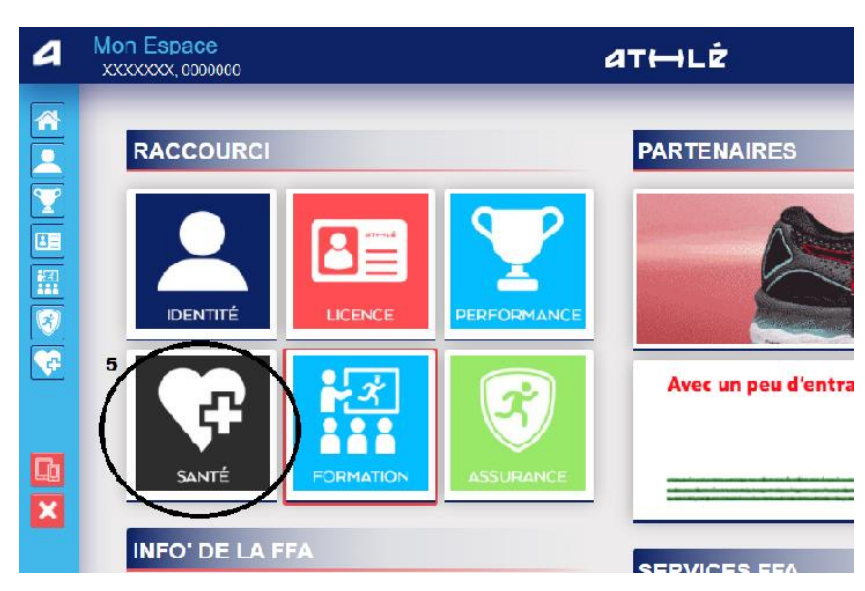

6/ Pour obtenir le questionnaire de l'année prochaine cliquer sur le menu SANTE (6), puis compléter.

7/ Si vous avez répondu non à l'ensemble des questions, vous pouvez être dispensé(e) de présenter un certificat médical si le précédent avait moins de 3ans. Si vous répondez OUI ou si le certificat est trop ancien, il faudra présenter un certificat médical (7).

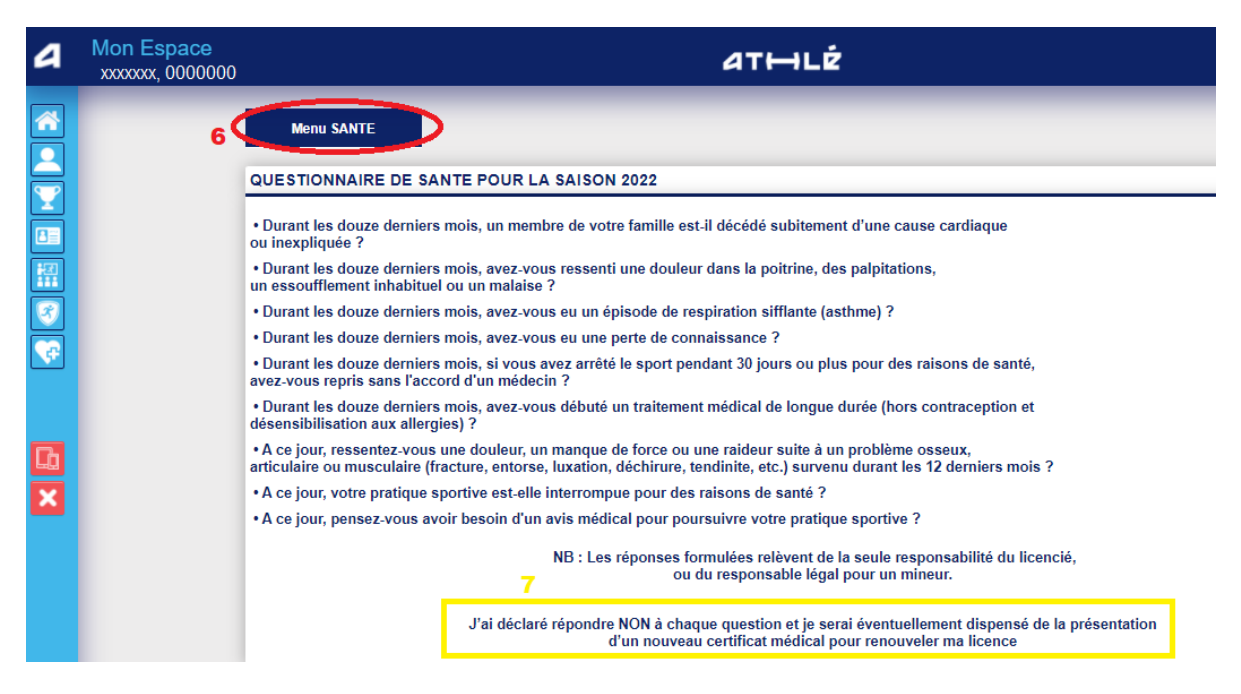

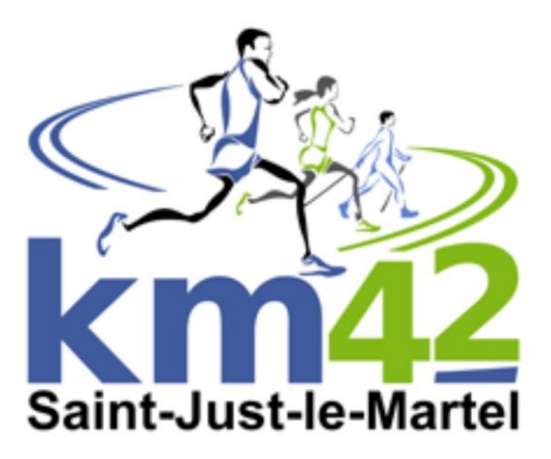